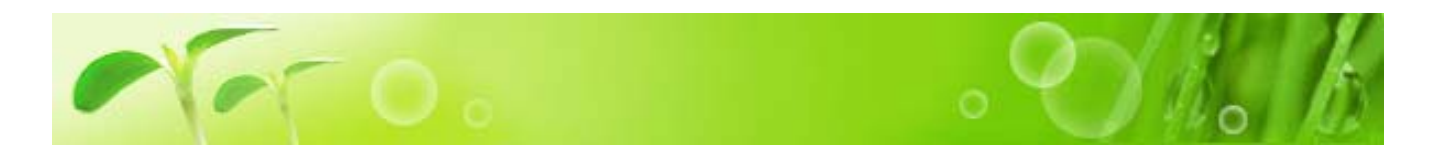

Sales best 10

30. Ortel

Deal Of M

Brand HAVE

Volume: 101/G

TEA -GEB

Quartity:

S Carrows

Nem# 01871

Brandt SESSE

Volume: 30 HL

Price

Price:

Maker: EAVERO SP

Non Name WARLIN CLEARSING FORM OPEDIA

Danie Manual State

Instantion and and

II Orden

Maker: CE-MATELEAR

from Name: FACE OB.

Woman Int 11

## 商品をショッピングカートに入れる

初期表示画面で「HOT SALE」をクリックす るか、「Product Search」で「BEST10」のみ にチェックをいれて商品検索をしましょ う。すると、右の画面「Sale best 10」が 表示されます。では、左上の商品を購入し てみましょう。購入手続きをするには商品 写真下にある「Detail」ボタンをまず押し ます。

クリック

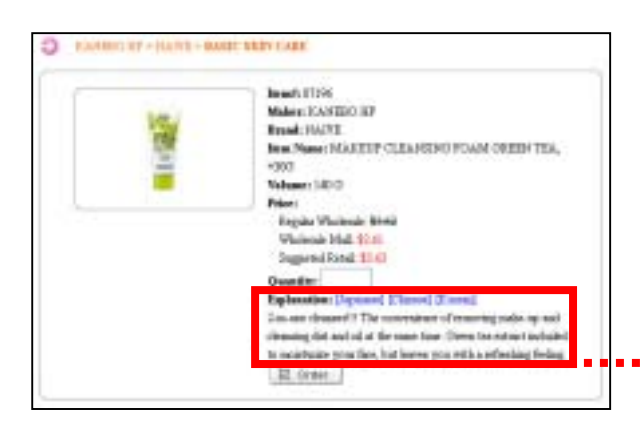

左図の画面が表示されます。上の画面に商 品説明文が加わりました。この説明文は、 英語・日本語・中国語・韓国語の四ヶ国語 表示が可能です。初期表示は英語ですので、 日本語表示に切り替えてみましょう。 「Explanation」の「Japanese」を押します。

Dem# 10054

Maker OKANOTO

Brank BEIGHD Ben Rame STUDDED

Volume 19 PC

Quantity

Dewit CORP.

TSLEWAR

Prine.

Volume (C19)

Brand CAMELISA

Non-Name SUR.CO.

Warman and a lot of the lot of the lot of th

Besterneyedd Setti

智 Order

Maker: 05HIMATELEAR

Pres.

D Detet

## Explanation: [English] [Chinese] [Korean] 1度で簡単にメイクも汚れも洗い流せる洗顔フォーム。植物性 毛穴クリア成分配合。毛穴の奥までさっぱり落とします。洗う成 分の100%が植物素材。

右図 部分の「Quantity」欄に数量を入力 します。(右図では「1」と入力されていま す)その後、画面最下の「Order」ボタンを クリックします。

🛱 Order

クリック

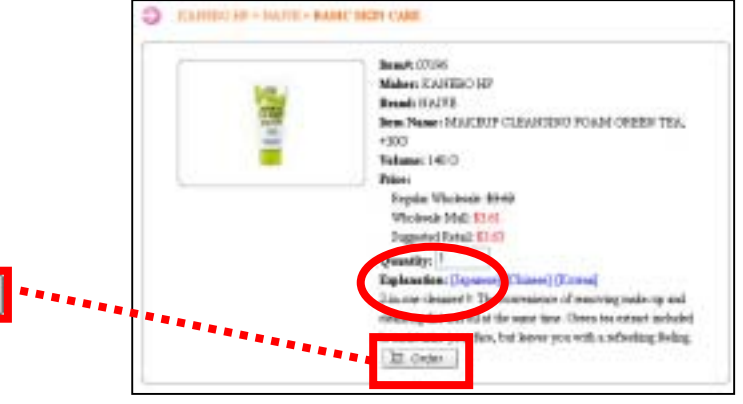

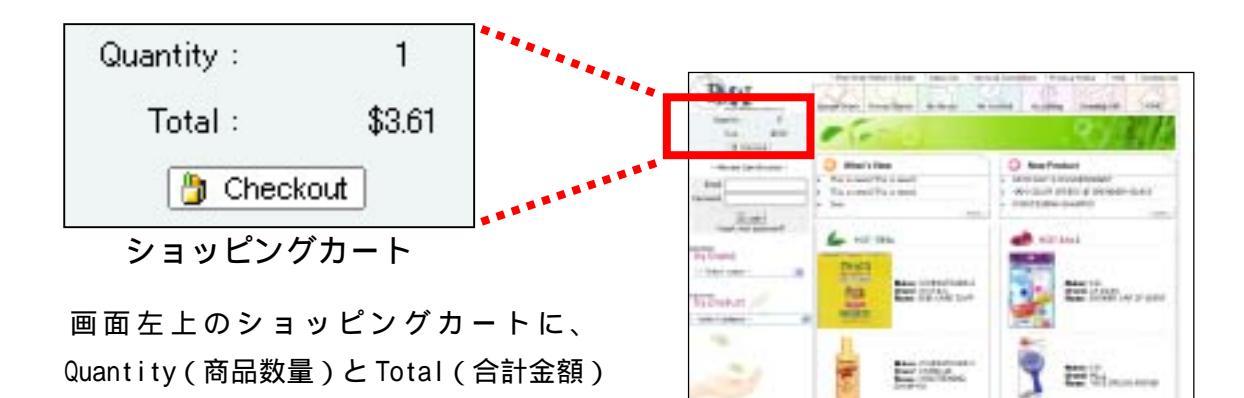

Quantity :

1

\$3.61

## 精算する

が表示されます。

購入したい商品が揃ったら、右図のいずれか をクリックします。

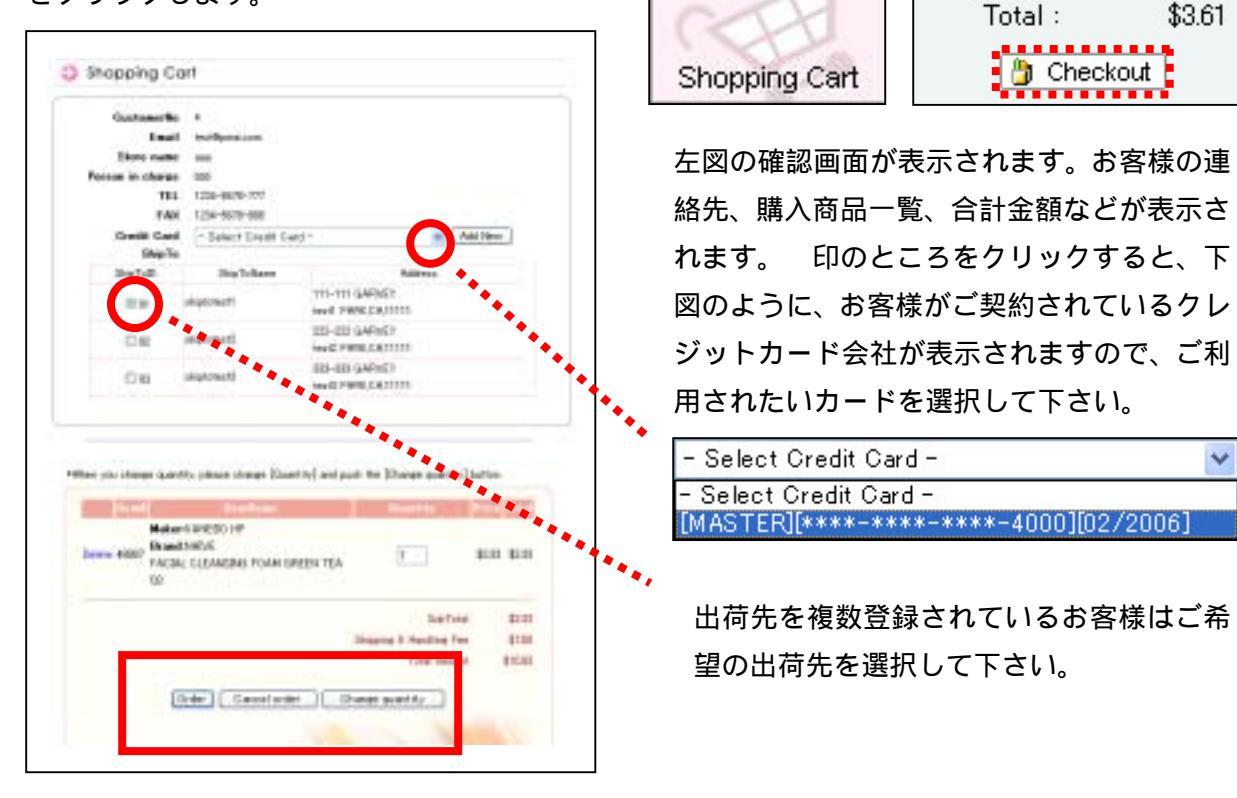

確認画面に表示された内容に間違いがなけ れば「Order」ボタンをクリック。購入をキ ャンセルしたい場合は「Cancel order」をク リック。商品数量を変更したい場合は 「Change quantity」をクリック。

| / | Change quantity | celorder | Order |  |
|---|-----------------|----------|-------|--|
|   |                 |          |       |  |
|   |                 |          |       |  |
|   |                 |          |       |  |
|   |                 |          |       |  |

| and the second second s |                                                                                                    |
|----------------------------------------------------------------------------------------------------|----------------------------------------------------------------------------------------------------|
| Those you for all                                                                                                    | apping at FWVE Weshcooks Hall                                                                                                    |
| We approvide pr                                                                                                    | as becomes and bolk forward to service you again court?                                                                          |
| Order Hawberr                                                                                                    | • emótsisse                                                                                                    |
| Order Bate 11/                                                                                                    | 21.721023 2-06-18 中州                                                                                                    |
| SabTotak \$2.61                                                                                                    |                                                                                                    |
| Shipping & Hard                                                                                                    | Fine Fee: 3753                                                                                                    |
| Tetal Amount: 3                                                                                                    | 01.11                                                                                                    |
| Please use this c<br>order.                                                                                                    | order reader in any correspondences with us in regards to this                                                                   |
|                                                                                                    | [Retemped]                                                                                                    |
|                                                                                                    | Reading Manhadran All Instantion                                                                                                 |
|                                                                                                    | FACTE PROTOTINE PRODUCED                                                                                                    |
|                                                                                                    | PMAE Wholesale Mail                                                                                                    |
|                                                                                                    | PRAC Michaele Mail<br>[TEL]:312-010-000                                                                                          |
|                                                                                                    | FRATE Partners reservable:<br>FRAE Woolecale Mail<br>[PEL]: 174-076-000<br>FrAE_2:00-020-0205                                    |
|                                                                                                    | PRAT Province resolution and<br>PRAT Wholesale Mail<br>(PEL3) 278-979-9000<br>(PA42:270-229-5385)<br>(F-mail: well/province come |

「Order」ボタンをクリックすると、注文内 容が PMAI に送信され、後日商品が届きます。